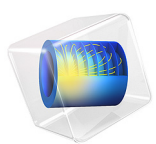

# Alternating Current-Induced Corrosion

# Introduction

Corrosion induced by alternating currents (AC) is evident in the oil and gas industry, particularly when a pipeline is in close proximity to high power transmission lines.

The model presented here first evaluates the effect of a direct current (DC) applied potential on corrosion using a stationary analysis, and then evaluates the effect of AC on corrosion using a transient analysis. The model is subsequently extended to investigate the effect of frequency on the AC corrosion rate, thereby demonstrating the role of the capacitive double-layer at higher frequencies.

The model is based on a paper by Ghanbari and others (Ref. 1).

# Model Definition

The model geometry is defined in 1D, where the model geometry length is set to equal to the diffusion layer thickness. A steel electrode surface is assumed to be located at the left-hand side, with the bulk electrolyte boundary placed at right, as shown in Figure 1.

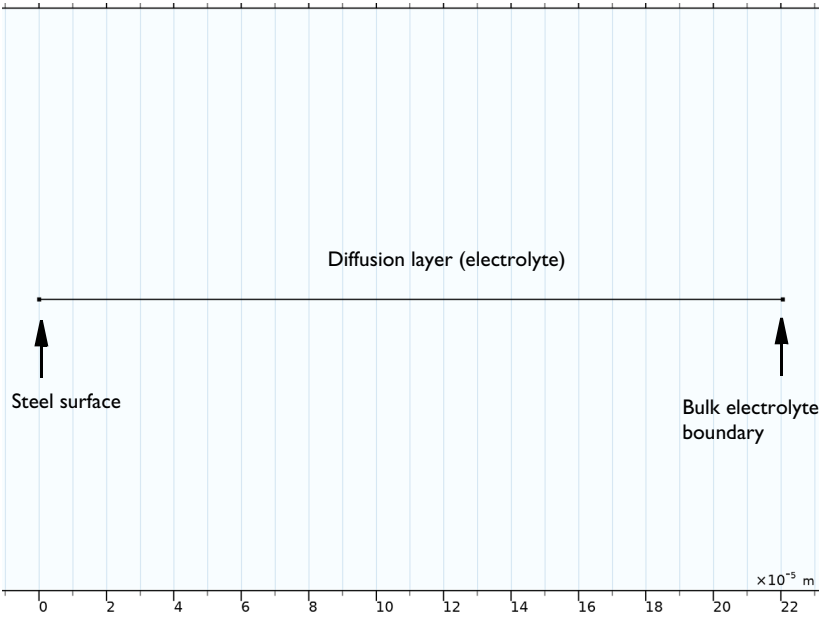

## Figure 1: Model geometry

The concentration of dissolved oxygen is solved for across diffusion layer thickness, with the transport equation defined according the Fick's law:

$$\frac{\partial c_i}{\partial t} + \nabla \cdot (-D_i \nabla c_i) = 0 \tag{1}$$

where  $c_i$  is the dissolved oxygen concentration in the electrolyte (mol/m<sup>3</sup>) and  $D_i$  is diffusion coefficient of dissolved oxygen in the electrolyte (m<sup>2</sup>/s).

The diffusion layer thickness is set based on the limiting current density for the oxygen reduction reaction,  $i_{lim}$ , across the diffusion layer.

$$L = \frac{4FDc_{\text{sat}}}{i_{\lim}} \tag{2}$$

The oxygen concentration is set to equal the saturated concentration for dissolved oxygen when in equilibrium with air,  $c_{sat}$ , at the right hand side boundary. At the left hand electrode surface, the flux of oxygen is defined, based on the local current density for oxygen reduction in combination with Faraday's law.

The Electrode Surface boundary node is used to calculate the total current density,  $i_T$ , which includes contributions from the metal dissolution (anodic), oxygen reduction (cathodic) and hydrogen evolution (cathodic) electrochemical reactions, as well as double layer capacitance.

The electrode potential is assumed to be measured vs a reference electrode located outside the diffusion layer. The electrode potential vs the reference,  $E_T$ , is hence the sum of potential drop across the electrochemical interface, E, and potential drop across the solution resistance,  $R_s$ .

$$E_T = E + i_T R_s \tag{3}$$

The potential drop across the electrochemical interface, E, is solved using a Global Equations node.

The potential of the steel electrode is defined to be the sum of a DC potential,  $E_{DC}$ , and an AC potential perturbation, and is set according to

$$E_T = E_{\rm DC} + E_{\rm RMS} \sin(\omega t) \tag{4}$$

where  $E_{\text{RMS}}$  is the amplitude of AC potential and  $\omega$  is the angular frequency which is equal to  $2\pi f$ . f is the frequency of AC potential and t is time.

Tafel kinetics are used to define all faradaic reactions. For the oxygen reduction reaction, the kinetics expression is concentration dependent according to

$$i_{\rm O2} = -\frac{c}{c_{\rm sat}} i_{0,\,\rm O2} 10^{\eta/A_c} \tag{5}$$

where  $A_c$  is the Tafel slope, and  $\eta = E - E_{eq}$  is the overpotential.

The non-faradaic double layer capacitance current density is defined as

$$i_{\rm dl} = C_{\rm dl} \frac{\mathrm{d}E}{\mathrm{d}t} \tag{6}$$

where  $C_{dl}$  is considered to be a combination of double layer and oxide capacitances. Different  $C_{dl}$  values are used in the model for different DC applied potentials, which are taken from Ref. 1.

The model is solved in two steps. In the first step, a stationary solution for the pure DC problem is computed. In the second time-dependent step, the solution of the stationary step is used as initial values, and the simulation is performed for multiple consecutive periods. In order to compare the AC to the DC solution, the corrosion rate is calculated as an average for the last period of the simulation.

## Results and Discussion

Figure 2 shows the anodic (metal dissolution) current density for different applied DC potentials with and without AC. It can be seen that the anodic current density in both cases (with and without AC) increases with an increase in applied DC potential. Adding

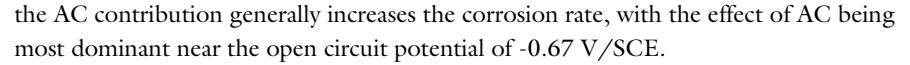

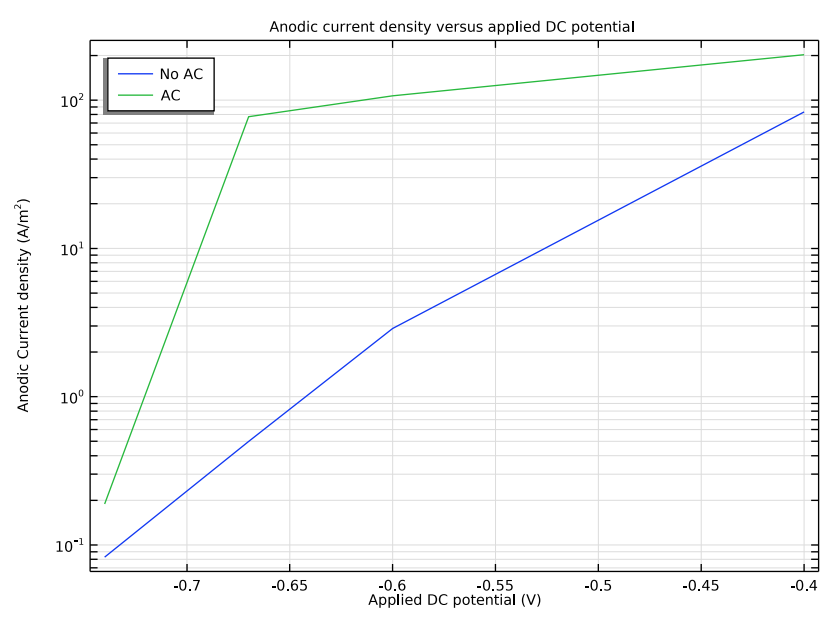

Figure 2: Anodic current density with and without AC for different applied DC potentials.

Figure 3 and Figure 4 show the change in total current density against time along with contributions from anodic, cathodic and double layer for frequencies 60 Hz and 0.01 Hz, respectively. It can be seen that double layer (non-faradaic) contribution to the total current density is quite significant at frequency of 60 Hz (Figure 3), whereas at lower

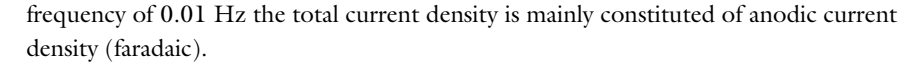

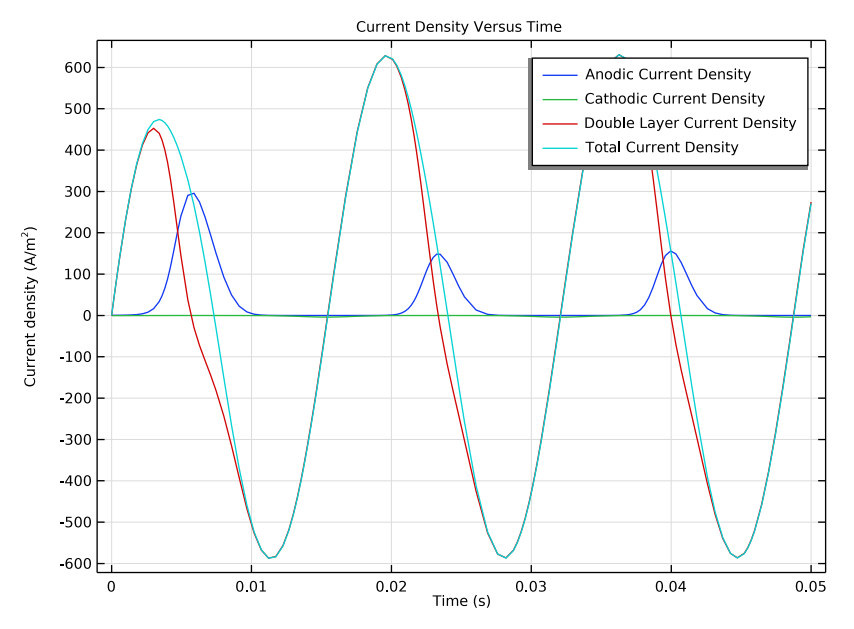

Figure 3: Transient distribution of the total current density along with anodic, cathodic and double layer contributions at frequency of 60 Hz.

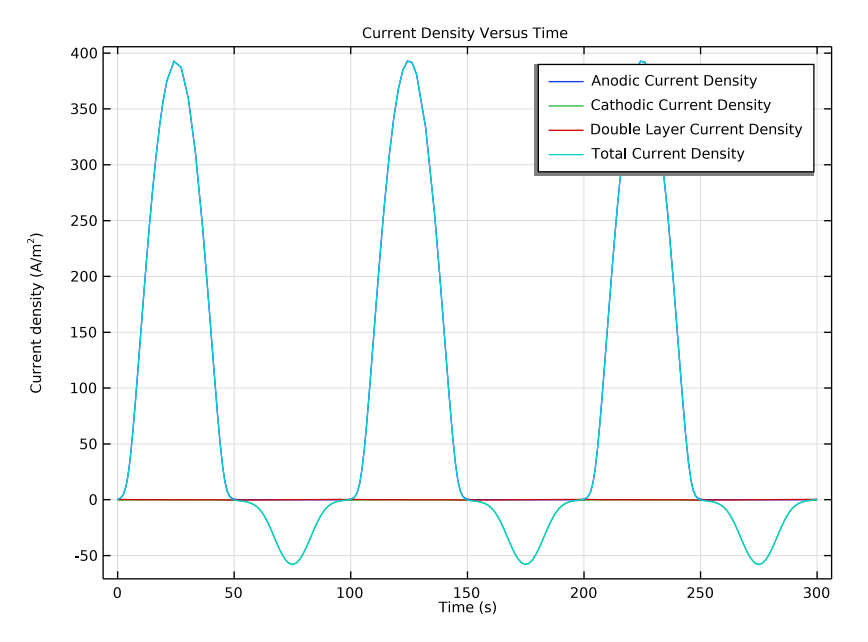

Figure 4: Transient distribution of the total current density along with anodic, cathodic and double layer contributions at frequency of 0.01 Hz.

# References

1. E. Ghanbari, M. Iannuzzi, and R. S. Lillard, "The mechanism of alternating current corrosion of API grade X65 pipeline steel," Corrosion, vol. 72, no. 9, pp. 1196–1210, 2016.

Application Library path: Corrosion\_Module/General\_Corrosion/ac\_corrosion

# Modeling Instructions

From the File menu, choose New.

NEW

In the New window, click 🕙 Model Wizard.

## MODEL WIZARD

- I In the Model Wizard window, click ID.
- 2 In the Select Physics tree, select Electrochemistry>Electroanalysis (tcd).
- 3 Click Add.
- 4 In the Number of species text field, type 1.
- 5 In the **Concentrations** table, enter the following settings:

## c02

- 6 In the Select Physics tree, select Mathematics>ODE and DAE Interfaces> Global ODEs and DAEs (ge).
- 7 Click Add.
- 8 Click 🔿 Study.
- 9 In the Select Study tree, select General Studies>Stationary.
- 10 Click 🗹 Done.

## **GLOBAL DEFINITIONS**

Load the model parameters from a text file.

## Parameters 1

- I In the Model Builder window, under Global Definitions click Parameters I.
- 2 In the Settings window for Parameters, locate the Parameters section.
- 3 Click 📂 Load from File.
- **4** Browse to the model's Application Libraries folder and double-click the file ac corrosion parameters.txt.

## GEOMETRY I

Draw a 1D geometry representing the diffusion layer thickness.

I From the **Geometry** menu, choose Interval.

## Interval I (i1)

- I In the Model Builder window, under Component I (comp1) right-click Geometry I and choose Interval.
- 2 In the Settings window for Interval, locate the Interval section.

**3** In the table, enter the following settings:

## Coordinates (m)

0 L

4 Click 📑 Build All Objects.

## DEFINITIONS

Variables I

Load the model variables from a text file.

- I In the Home toolbar, click  $\partial =$  Variables and choose Local Variables.
- 2 In the Settings window for Variables, locate the Variables section.
- 3 Click 📂 Load from File.
- **4** Browse to the model's Application Libraries folder and double-click the file ac\_corrosion\_variables.txt.

Integration 1 (intop1)

Add an integration operator.

- I In the Definitions toolbar, click 🖉 Nonlocal Couplings and choose Integration.
- 2 In the Settings window for Integration, locate the Source Selection section.
- **3** From the **Geometric entity level** list, choose **Boundary**.
- **4** Select Boundary 1 only.

## ELECTROANALYSIS (TCD)

Set up the physics of the model.

#### Electrolyte I

- I In the Model Builder window, under Component I (compl)>Electroanalysis (tcd) click Electrolyte I.
- 2 In the Settings window for Electrolyte, locate the Diffusion section.
- **3** In the  $D_{cO2}$  text field, type D\_02.

## Initial Values 1

- I In the Model Builder window, click Initial Values I.
- 2 In the Settings window for Initial Values, locate the Initial Values section.
- **3** In the *cO*2 text field, type c\_02\_sat.

## Concentration 1

- I In the Physics toolbar, click Boundaries and choose Concentration.
- **2** Select Boundary 2 only.
- 3 In the Settings window for Concentration, locate the Concentration section.
- 4 Select the Species c02 check box.
- **5** In the  $c_{0,cO2}$  text field, type c\_02\_sat.

## Electrode Surface 1

Next, set up the Electrode Surface node to describe the anodic, cathodic, and double-layer contributions to the total current density.

- I In the Physics toolbar, click Boundaries and choose Electrode Surface.
- 2 Select Boundary 1 only.
- **3** In the **Settings** window for **Electrode Surface**, locate the **Electrode Phase Potential Condition** section.
- **4** In the  $\phi_{s.ext}$  text field, type E.

## Electrode Reaction: Anodic Reaction

- I In the Model Builder window, click Electrode Reaction I.
- 2 In the Settings window for Electrode Reaction, locate the Equilibrium Potential section.
- 3 From the  $E_{eq}$  list, choose User defined. In the associated text field, type Ecorr.
- **4** Locate the **Electrode Kinetics** section. From the **Kinetics expression type** list, choose **Anodic Tafel equation**.
- **5** In the  $i_0$  text field, type icorr.
- **6** In the  $A_a$  text field, type ba.
- 7 In the Label text field, type Electrode Reaction: Anodic Reaction.

## Electrode Surface I

In the Model Builder window, click Electrode Surface I.

Electrode Reaction: Oxygen reduction cathodic reaction

- I In the Physics toolbar, click Attributes and choose Electrode Reaction.
- 2 In the Settings window for Electrode Reaction, type Electrode Reaction: Oxygen reduction cathodic reaction in the Label text field.
- **3** Locate the **Stoichiometric Coefficients** section. In the *n* text field, type **4**.
- 4 In the  $v_{cO2}$  text field, type -1.

- **5** Locate the **Equilibrium Potential** section. From the  $E_{eq}$  list, choose **User defined**. In the associated text field, type Ecorr.
- 6 Locate the Electrode Kinetics section. From the Kinetics expression type list, choose Cathodic Tafel equation.
- 7 In the  $i_0$  text field, type icorr\*c02/ c\_02\_sat.
- 8 In the  $A_c$  text field, type bc.

## Electrode Surface I

In the Model Builder window, click Electrode Surface I.

Electrode Reaction: Hydrogen evolution cathodic reaction

- I In the Physics toolbar, click Attributes and choose Electrode Reaction.
- 2 In the Settings window for Electrode Reaction, type Electrode Reaction: Hydrogen evolution cathodic reaction in the Label text field.
- 3 Locate the Equilibrium Potential section. From the  $E_{\rm eq}$  list, choose User defined. In the associated text field, type E\_H2.
- **4** Locate the **Electrode Kinetics** section. From the **Kinetics expression type** list, choose **Cathodic Tafel equation**.
- **5** In the  $i_0$  text field, type i0\_H2.
- **6** In the  $A_c$  text field, type b\_H2.

## Electrode Surface 1

In the Model Builder window, click Electrode Surface I.

## Double Layer Capacitance I

- I In the Physics toolbar, click Attributes and choose Double Layer Capacitance.
- 2 In the Settings window for Double Layer Capacitance, locate the Double Layer Capacitance section.
- **3** In the  $C_{\rm dl}$  text field, type C.

## GLOBAL ODES AND DAES (GE)

Add a Global Equation to solve for electric potential, *E*.

## Global Equations 1

- I In the Model Builder window, under Component I (compl)>Global ODEs and DAEs (ge) click Global Equations I.
- 2 In the Settings window for Global Equations, locate the Global Equations section.

| Name | f(u,ut,utt,t)<br>(l)                   | Initial value<br>(u_0) (1) | Initial value<br>(u_t0) (1/s) | Description        |
|------|----------------------------------------|----------------------------|-------------------------------|--------------------|
| E    | E_app-<br>tcd.itota<br>vg_es1*<br>Rs-E | EO                         | 0                             | Electric potential |

**3** In the table, enter the following settings:

4 Locate the Units section. Click i Define Dependent Variable Unit.

5 In the Dependent variable quantity table, enter the following settings:

| Dependent variable quantity | Unit |
|-----------------------------|------|
| Custom unit                 | V    |

6 Click 🖬 Define Source Term Unit.

7 In the Source term quantity table, enter the following settings:

| Source term quantity | Unit |
|----------------------|------|
| Custom unit          | V    |

## STUDY : AC EFFECT

I In the Model Builder window, click Study I.

2 In the Settings window for Study, locate the Study Settings section.

- **3** Clear the **Generate default plots** check box.
- 4 In the Label text field, type Study : AC Effect.

## Parametric Sweep

Use the parametric sweep to investigate the effect of applied DC potential for the respective double layer capacitance values.

- I In the Study toolbar, click **Parametric Sweep**.
- 2 In the Settings window for Parametric Sweep, locate the Study Settings section.
- 3 Click + Add.
- **4** In the table, enter the following settings:

| Parameter name              | Parameter value list                  | Parameter unit |
|-----------------------------|---------------------------------------|----------------|
| E_DC (Applied DC potential) | -0.74[V] -0.67[V] -<br>0.6[V] -0.4[V] | V              |

5 Click + Add.

6 In the table, enter the following settings:

| Parameter name               | Parameter value list                             | Parameter unit |
|------------------------------|--------------------------------------------------|----------------|
| C (Double layer capacitance) | 35[F/m^2] 2.61[F/m^2]<br>2.57[F/m^2] 3.09[F/m^2] | F/m^2          |

Now solve the stationary study step to get results without AC effect first.

7 In the **Study** toolbar, click **= Compute**.

Solver Configurations

Store a copy of the solution for comparison purposes.

Solution 1 (soll)

- I In the Model Builder window, expand the Study : AC Effect>Solver Configurations node.
- 2 Right-click Solution I (soll) and choose Solution>Copy.

Solution I - No AC

- I In the Model Builder window, under Study : AC Effect>Solver Configurations click Solution I - Copy I (sol2).
- 2 In the Settings window for Solution, type Solution 1 No AC in the Label text field.

Time Dependent

Now add a Time Dependent study node to investigate the effect of AC.

- I In the Study toolbar, click Study Steps and choose Time Dependent> Time Dependent.
- 2 In the Settings window for Time Dependent, locate the Study Settings section.
- 3 In the **Output times** text field, type range(0,tf/10,tf).
- **4** In the **Study** toolbar, click **= Compute**.

## RESULTS

Plot the anodic current density to compare the effect of AC.

### Effect of AC

- I In the Home toolbar, click 🚛 Add Plot Group and choose ID Plot Group.
- 2 In the Settings window for ID Plot Group, type Effect of AC in the Label text field.
- 3 Locate the Data section. From the Dataset list, choose None.
- 4 Click to expand the Title section. From the Title type list, choose Manual.

- **5** In the **Title** text area, type Anodic current density versus applied DC potential.
- 6 Locate the Plot Settings section.
- 7 Select the y-axis label check box. In the associated text field, type Anodic Current density (A/m<sup>2</sup>).
- 8 Locate the Axis section. Select the y-axis log scale check box.
- 9 Locate the Legend section. From the Position list, choose Upper left.

Global I

- I In the Effect of AC toolbar, click ( Global.
- 2 In the Settings window for Global, locate the Data section.
- 3 From the Dataset list, choose Study : AC Effect/Solution I No AC (sol2).
- 4 Locate the y-Axis Data section. In the table, enter the following settings:

| Expression | Unit  | Description            |
|------------|-------|------------------------|
| ia         | A/m^2 | Anodic current density |

- 5 Locate the x-Axis Data section. From the Parameter list, choose Expression.
- 6 In the **Expression** text field, type E\_DC.
- 7 Click to expand the Legends section. From the Legends list, choose Manual.
- 8 In the table, enter the following settings:

## Legends

No AC

Effect of AC

In the Model Builder window, click Effect of AC.

Global 2

- I In the Effect of AC toolbar, click ( Global.
- 2 In the Settings window for Global, locate the Data section.
- 3 From the Dataset list, choose Study : AC Effect/Parametric Solutions I (sol4).
- **4** From the **Time selection** list, choose **Last**.

5 Locate the y-Axis Data section. In the table, enter the following settings:

| Expression                             | Unit  | Description                             |
|----------------------------------------|-------|-----------------------------------------|
| <pre>timeint(tf-1/f,tf,ia)/(1/f)</pre> | A/m^2 | Time averaged anodic current<br>density |

- 6 Locate the x-Axis Data section. From the Axis source data list, choose Outer solutions.
- 7 From the Parameter list, choose Expression.
- 8 In the Expression text field, type E\_DC.
- 9 Locate the Legends section. From the Legends list, choose Manual.

**IO** In the table, enter the following settings:

#### Legends

#### AC

II In the Effect of AC toolbar, click 💽 Plot.

The plot should look like Figure 2.

## ROOT

Next, add a new study to investigate the effect of the frequency on the corrosion using a Parametric Sweep.

### ADD STUDY

- I In the Home toolbar, click  $\sim_1^{\circ}$  Add Study to open the Add Study window.
- 2 Go to the Add Study window.
- 3 Find the Studies subsection. In the Select Study tree, select General Studies>Stationary.
- 4 Click Add Study in the window toolbar.
- 5 In the Home toolbar, click 2 Add Study to close the Add Study window.

## **STUDY : FREQUENCY EFFECT**

- I In the Model Builder window, click Study 2.
- 2 In the Settings window for Study, type Study : Frequency Effect in the Label text field.
- 3 Locate the Study Settings section. Clear the Generate default plots check box.

#### Time Dependent

In the Study toolbar, click 🔁 Study Steps and choose Time Dependent>Time Dependent.

Parametric Sweep

Use the parametric sweep to investigate the effect of two frequencies, 60[Hz] and 0.01[Hz].

- I In the **Study** toolbar, click **Parametric Sweep**.
- 2 In the Settings window for Parametric Sweep, locate the Study Settings section.
- 3 Click + Add.
- **4** In the table, enter the following settings:

| Parameter name                | Parameter value list | Parameter unit |
|-------------------------------|----------------------|----------------|
| f (Frequency of AC potential) | 60[Hz] 0.01[Hz]      | Hz             |

Step 2: Time Dependent

- I In the Model Builder window, click Step 2: Time Dependent.
- 2 In the Settings window for Time Dependent, locate the Study Settings section.
- 3 In the **Output times** text field, type range(0,tf/10,tf).
- **4** In the **Study** toolbar, click **= Compute**.

## RESULTS

Now, plot the total current density along with different contributions for different frequencies.

Effect of AC Frequency

- I In the Home toolbar, click 🚛 Add Plot Group and choose ID Plot Group.
- 2 In the Settings window for ID Plot Group, type Effect of AC Frequency in the Label text field.
- 3 Locate the Data section. From the Dataset list, choose Study : Frequency Effect/ Parametric Solutions 2 (soll1).
- 4 From the Parameter selection (f) list, choose From list.
- 5 In the Parameter values (f (Hz)) list, select 60.
- 6 Locate the Title section. From the Title type list, choose Manual.
- 7 In the Title text area, type Current Density Versus Time.
- 8 Locate the Plot Settings section.
- 9 Select the y-axis label check box. In the associated text field, type Current density (A/m<sup>2</sup>).

## Point Graph: Anodic Current Density

- I In the Effect of AC Frequency toolbar, click 📈 Point Graph.
- 2 In the **Settings** window for **Point Graph**, type Point Graph: Anodic Current Density in the **Label** text field.
- **3** Select Boundary 1 only.
- 4 Click Replace Expression in the upper-right corner of the y-Axis Data section. From the menu, choose Component I (compl)>Electroanalysis>Electrode kinetics>tcd.iloc\_erl Local current density A/m<sup>2</sup>.
- 5 Click to expand the Legends section. Select the Show legends check box.
- 6 From the Legends list, choose Manual.
- 7 In the table, enter the following settings:

#### Legends

## Anodic Current Density

Point Graph: Cathodic Current Density

- I Right-click Point Graph: Anodic Current Density and choose Duplicate.
- 2 In the Settings window for Point Graph, type Point Graph: Cathodic Current Density in the Label text field.
- 3 Locate the y-Axis Data section. In the Expression text field, type tcd.iloc\_er2+ tcd.iloc\_er3.
- 4 Locate the Legends section. In the table, enter the following settings:

#### Legends

Cathodic Current Density

Point Graph: Double Layer Current Density

- I Right-click Point Graph: Cathodic Current Density and choose Duplicate.
- 2 In the Settings window for Point Graph, locate the y-Axis Data section.
- **3** In the **Expression** text field, type tcd.idl.
- 4 In the Label text field, type Point Graph: Double Layer Current Density.
- 5 Locate the Legends section. In the table, enter the following settings:

## Legends

Double Layer Current Density

## Point Graph: Total Current Density

- I Right-click Point Graph: Double Layer Current Density and choose Duplicate.
- 2 In the Settings window for Point Graph, click Replace Expression in the upper-right corner of the y-Axis Data section. From the menu, choose Component I (compl)> Electroanalysis>Electrode kinetics>tcd.itot Total interface current density A/m<sup>2</sup>.
- 3 In the Label text field, type Point Graph: Total Current Density.
- 4 Locate the Legends section. In the table, enter the following settings:

## Legends

## Total Current Density

Effect of AC Frequency

- I In the Model Builder window, click Effect of AC Frequency.
- 2 In the Effect of AC Frequency toolbar, click **O** Plot.

The plot should look like Figure 3.

Now plot current density contributions at 0.01 Hz.

- 3 In the Settings window for ID Plot Group, locate the Data section.
- 4 In the Parameter values (f (Hz)) list, select 0.01.
- **5** In the **Effect of AC Frequency** toolbar, click **O Plot**.

The plot should look like Figure 4.